# WAP571またはWAP571Eアクセスポイントの Power over Ethernet(PoE)電源標準の確認

## 目的

Power over Ethernet(PoE)は、イーサネットケーブルを介してデバイス間でデータと一緒に 電力を伝送でき、追加の電気コードは必要ありません。

PoEには、次の2つの電源規格があります。

- •802.3af PoE:この規格は、12.95ワット以下の電力を必要とするデバイスに最適です。
- 802.3at PoE:高出力PoEとも呼ばれます。この規格は、最大25.5ワットの高い電力を 必要とするデバイスに最適です。

ワイヤレスアクセスポイント(WAP)のPoE電源規格を確認すると、WAPのPoE機能に基づい て、ルータまたはスイッチである電源から完全な電源が供給されていることを確認できます 。これにより、最適なパフォーマンスを得るために、WAPが現在のソースから受け取って いる電力よりも多くの電力を得ることができるかどうかを確認できます。これは、WAPを 接続する必要があるルータまたはスイッチのタイプを決定する際にも役立ちます。

**注**:デバイスで使用されているPoE規格を特定するには、製品マニュアルを参照してください。

このドキュメントの目的は、WAP571またはWAP571EアクセスポイントのPoE電源規格を 確認する方法を示すことです。

# 該当するデバイス

- WAP571
- WAP571E

### [Software Version]

• 1.0.0.17

#### PoE電源規格の確認

ステップ1:アクセスポイントのWebベースのユーティリティにログインし、[Status and Statistics] > [System Summary]を選択します。

|                                          | Getting Started       |  |  |
|------------------------------------------|-----------------------|--|--|
|                                          | Run Setup Wizard      |  |  |
| -                                        | Status and Statistics |  |  |
|                                          | System Summary        |  |  |
|                                          | Network Interfaces    |  |  |
| Traffic Statistics                       |                       |  |  |
| Wireless Multicast Forwarding Statistics |                       |  |  |
| WorkGroup Bridge Transmit/Receive        |                       |  |  |
| Associated Clients                       |                       |  |  |
| TSPEC Client Associations                |                       |  |  |
| TSPEC Status and Statistics              |                       |  |  |
| TSPEC AP Statistics                      |                       |  |  |
| Radio Statistics                         |                       |  |  |
| Email Alert Status                       |                       |  |  |
|                                          | Log                   |  |  |

ステップ2:[System Summary(システムの概要)]ページに、WAPシステム設定と統計情報 の概要が表示されます。[Power Source]領域に示されている値を確認します。これは、 WAPがルータまたはスイッチから取得するPoE電力標準です。

| PID VID:                              | WAP571-I-K9 V01                  |
|---------------------------------------|----------------------------------|
| Serial Number:                        | PSZ19521F1A                      |
| Base MAC Address:                     | 00:41:D2:A0:FA:20                |
| Firmware Version (Active Image):      | 1.0.0.17                         |
| Firmware MD5 Checksum (Active Image): | d8d6f94683d0ab0acfc6e4635699305f |
| Firmware Version (Non-active):        | 1.0.0.14                         |
| Firmware MD5 Checksum (Non-active):   | Not Found!                       |
| Host Name:                            | wapa0fa20                        |
| System Uptime:                        | 0 days, 1 hours, 39 minutes      |
| System Time:                          | Fri Feb 24 2017 11:30:51 CST     |
| Power Source:                         | 802.3at PoE                      |

ステップ3:(オプション)[Power Source]エリアに表示される値が、デバイスが受信できる 最大PoE電源タイプでない場合は、スイッチのポート設定を確認します。WAPを接続した ポートは、指定された電力制限に設定されている可能性があります。WAPをスイッチに接 続するケーブルをWAPの別のポートに転送して、完全な電源を供給する必要がある場合が あります。

**注**:Sx500スイッチを使用している場合は、ここをクリ<u>ック</u>して、PoEポート設定の確認方 法を確認してください。RVシリーズPoEルータを使用している場合は、ここをクリ<u>ックし</u> <u>ます</u>。

ステップ4:(オプション)[Refresh]ボタンをクリックし、ページを更新し、システムの最新 ステータスを表示します。

| System Summary |  |  |  |  |
|----------------|--|--|--|--|
| Refresh        |  |  |  |  |

これで、アクセスポイントのPoE電源規格が正常に確認されました。